## **Opsætning af Android device til Intune MDM**

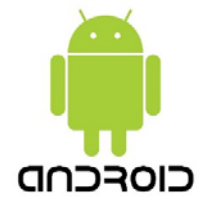

Denne vejledning beskriver hvordan et Android device opsættes til Albertslund Kommunes MDM system som er Microsoft Intune.

1. Tænd for det Android device der skal sættes op til Intune, og vælg "Dansk" som sprog ved det første velkomst billede, og tryk derefter på **[Start]** 

| Velkommen! |
|------------|
| ⊕ dansk ▼  |
| START >    |

- 2. Vælg nu et åbent trådløst netværk, og tryk på [Næste] nederst i højre hjørne for at komme videre.
- 3. Ved "Betingelser og vilkår" vælges [Accepter alt] og trykkes på [Næste]

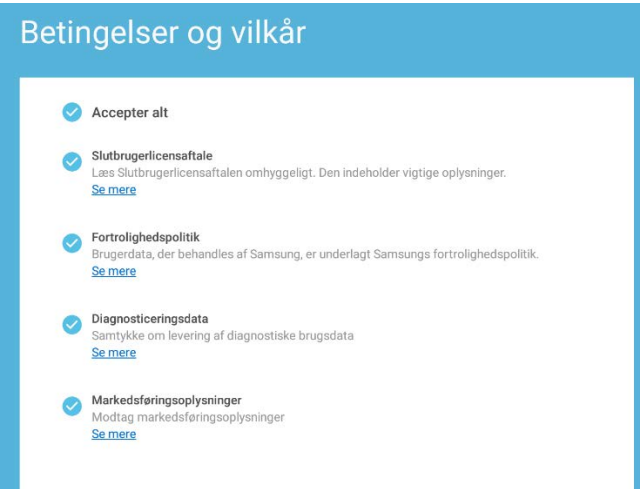

- 4. Ved næste billede trykkes der på **[FORTSÆT]** for at komme videre.
- 5. Ved "Vilkår og betingelser" trykkes der på [NÆSTE]
- 6. I "ADMINISTRATION AF SIM-KORT" tryk på **[UDFØRT]** nederst på skærmen.
- 7. Microsft Intune login billede vil nu komme frem. Her indtastes din e-mail (*eksempel: tst@albertslund.dk*) og tryk derefter på **[Næste]**

| Microso           | ft                  |  |
|-------------------|---------------------|--|
| Log på            |                     |  |
| nogen@exan        | iple.com            |  |
|                   | Næste               |  |
| Kan du ikke få ad | gang til din konto? |  |
| Log på fra en and | len enhed           |  |

- 8. Indtast nu dit password og tryk på **[Log på]** Accepter herefter det pop billede der kommer.
- 9. I "Konfigurer arbejdsprofil" trykkes der på [Næste] Tryk [OK] på det billede der kommer frem.

10. I "Albertslund Kommune-adgangskonfiguration" trykkes der på **[FORTSÆT]** og herefter endnu engang på **[FORTSÆT]** 

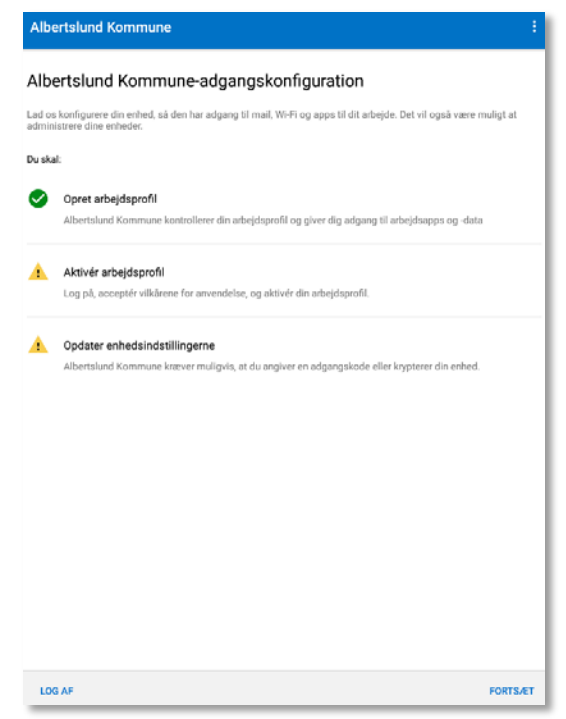

11. I "Tilmelding til arbejdsplads" indtastes dine initialer og password og tryk derefter på [LOGIN]
 Obs; teksten kan være skjult når du taster.
 Tryk efterfølgende igen på [FORTSÆT]

| Enter your credentials |        |       |
|------------------------|--------|-------|
| Username               |        |       |
| Password               |        |       |
|                        | CANCEL | LOGIN |

12. I "Opdater enhedsindstillingerne" vælges [Adgangskoden er for kort] og tryk derefter på [LØS]

| Albertslund Kommune                                                                                    |     |
|----------------------------------------------------------------------------------------------------|-----|
| Opdater enhedsindstillingerne                                                                          |     |
| Albertslund Kommune kræver, at du ændrer disse indstillinger for at fuldføre konfigurationen af enhede | n.  |
| Adgangskoden er for kort                                                                               | ^   |
| Adgangskoden skal bestå af mindst 6 tegn                                                               |     |
| Sådan løser du det                                                                                     |     |
|                                                                                                    | LØS |
| Adgangskoden opfylder ikke kompleksitetskravene                                                        | ~   |
| Enheden er ikke kompatibel, da overholdelsesreglerne ikke kunne håndhæves.                             | ~   |
| Sikker opstart skal være aktiveret for at gennemføre krypteringen                                      | ~   |
| Angiv enhedsPINKODE for at gennemføre krypteringen                                                     | ~   |
| Tryk på Fortsæt for at kontrollere disse indstillinger igen.                                           |     |
|                                                                                                    |     |

13. Tryk på [Adgangkode] og angiv minimum 6 tegn og tryk på [UDFØRT]

| < INDSTILLINGER SKÆRMOPLÅSNING       |   |
|--------------------------------------|---|
| Stryg<br>Ingen sikkerhed             | 0 |
| Mønster<br>Mellem sikkerhed          | 0 |
| PIN-kode<br>Mellem til høj sikkerhed |   |
| Adgangskode<br>Høj sikkerhed         |   |
| Ingen                                | 0 |
| BIOMETRIK                            |   |
| Fingeraftryk                         |   |
|                                      |   |

- 14. I "Opdater enhedsinstillinger" trykkes der på [FORTSÆT]
- Tryk nu på [UDFØRT] for at afslutte opsætningen.
  Android devicet er nu meldt ind i Intune MDM og kan benyttes.
  Der vil ligge en mappe på skærmen der hedder [Arbejde] hvor alle Apps fra Albertslund Kommune vil ligge.